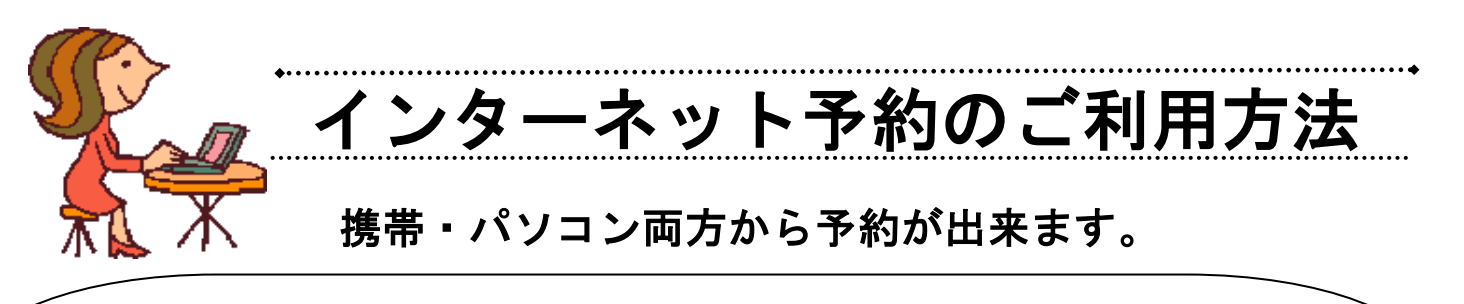

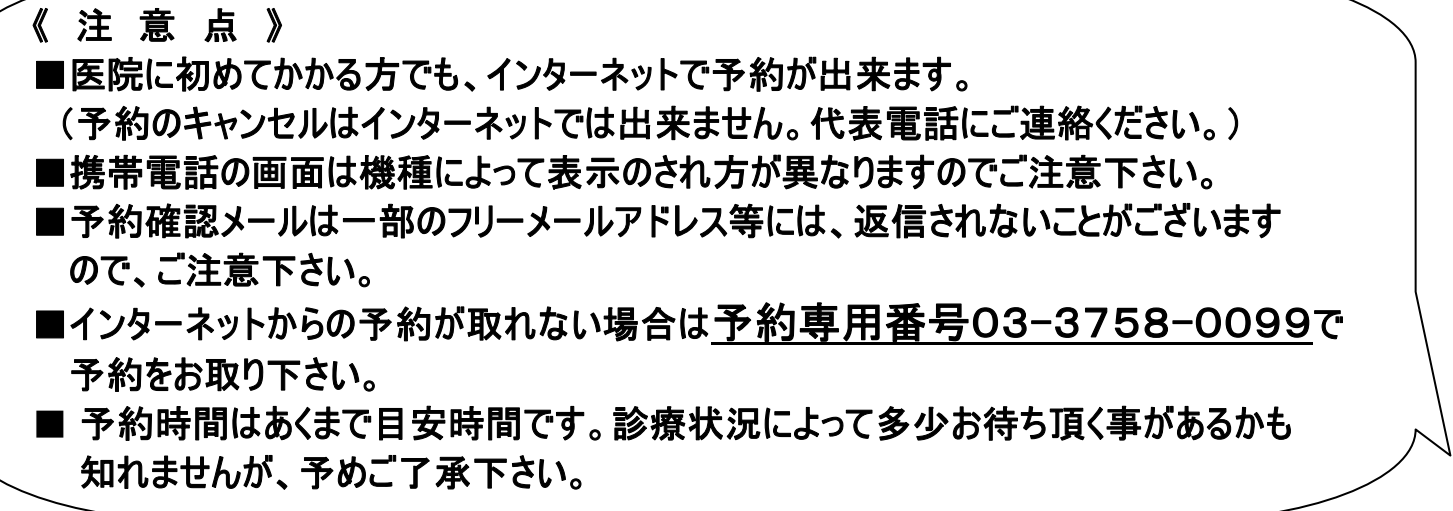

## ■パソコンから予約される場合■

 $(\mathbf{1})$ 

2

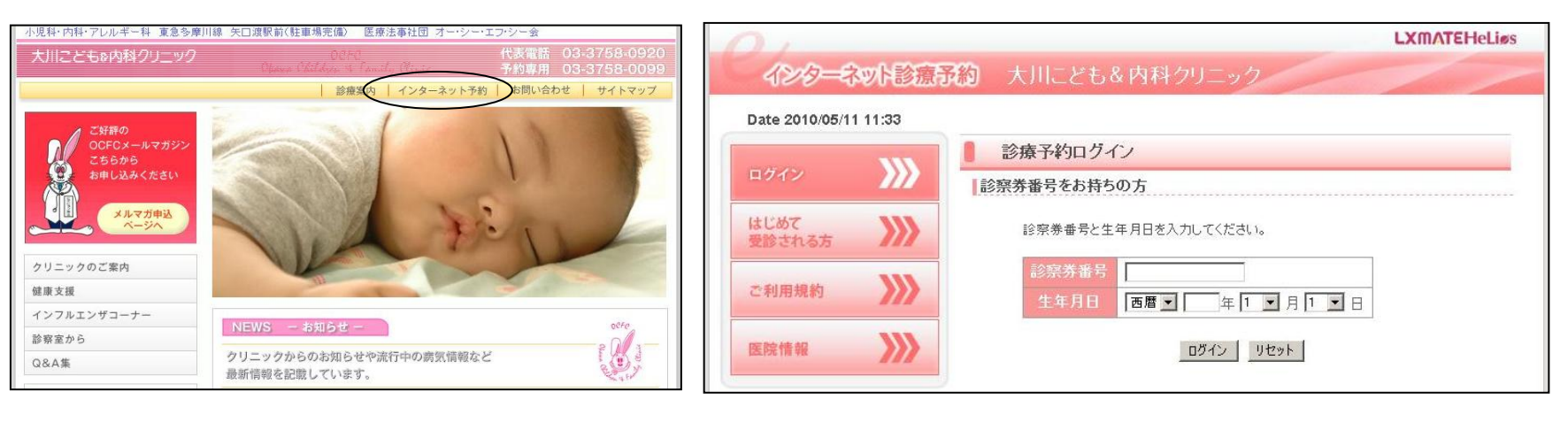

## 大川こども&内科クリニックホームページ <u>http://www.ocfc.jp/</u> アクセス!

インターネット予約を選択して下さい。

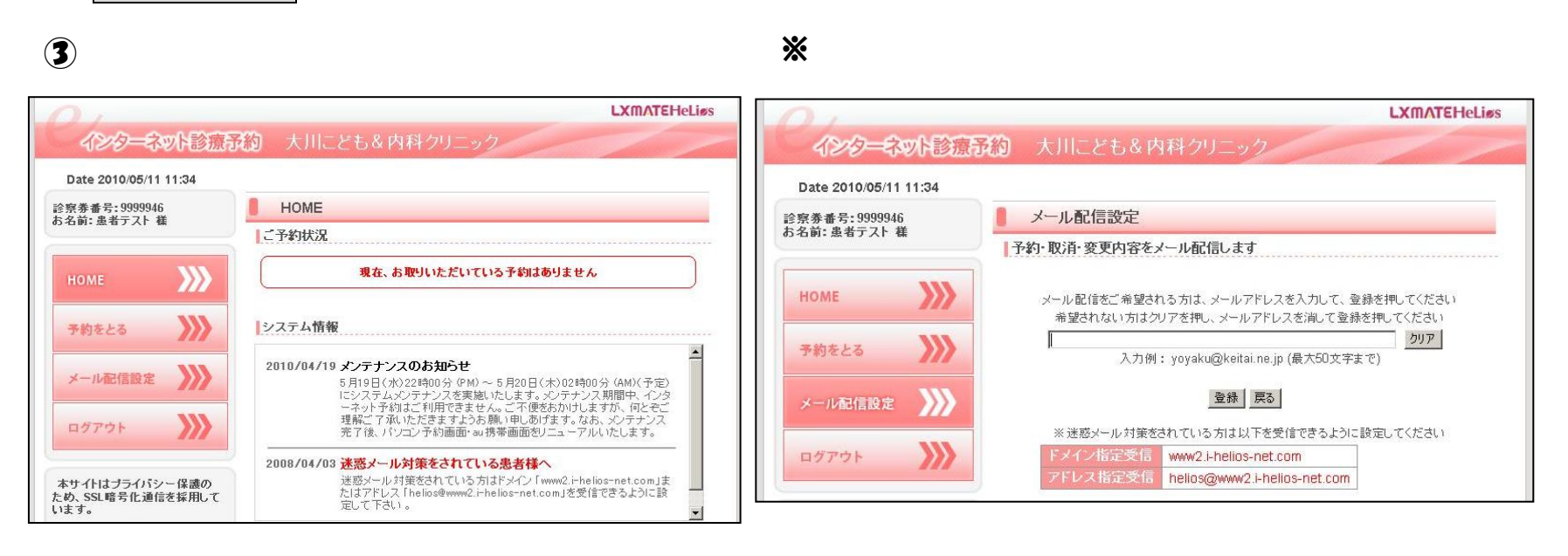

予約をとるボタンから予約をお取り下さい。

予約完了メールの配信を希望する 方はメール配信設定ボタンから メールアドレスを登録して下さい。

診察券番号と生年月日を入力し

ログインボタンを押して下さい。

## ※裏面に、携帯電話での予約操作方法が記載されています。

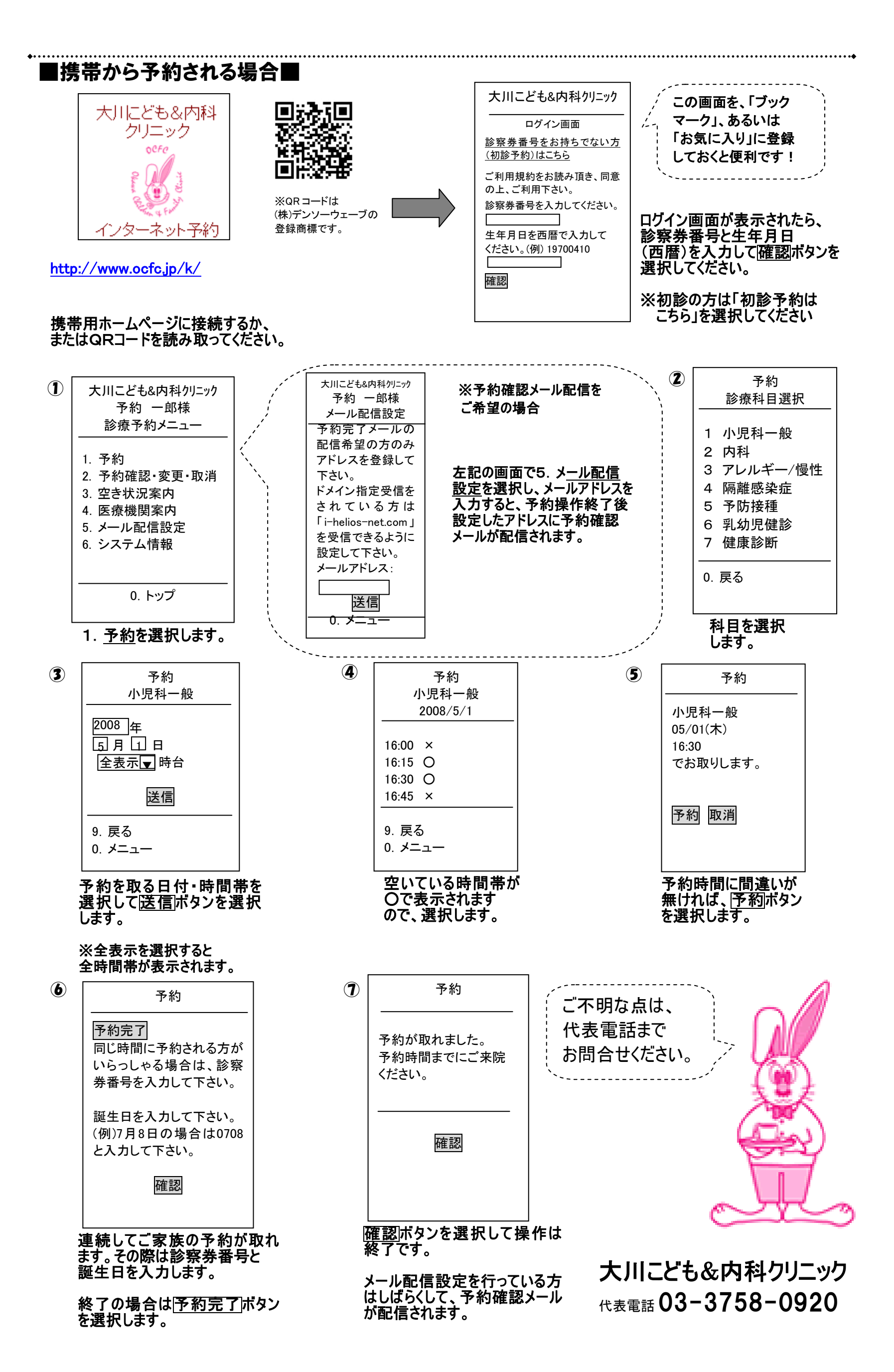